# 无线通讯定位模块IVC1-GPRS

--使用手册 版本: D01

## 安全指南

本手册包括应遵守的注意事项,可保证人身安全,保护产品设备免受损坏。保证人身安全的注意事项使用警告符号来警示,产品设备方面的注意事项则没有警告符号。下面的警告事项根据危险级别, 按照降序排列进行说明。

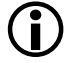

## 危险

表示若不采取适当的预防措施,将造成人员死亡或重伤。

# 警告

表示若不采取适当的预防措施,将可能造成死亡或重伤。

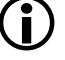

## 小心

如果带有警告符号,则表示若不采取适当的预防措施,将可能造成人员轻伤。

## 小心

如果没有警告符号,则表示若不采取适当的预防措施,将可能造成产品设备的损坏。

## 注意

表示如果不注意的话,将可能出现不希望看到的结果或状况。

如果出现更多的危险级别,警告符号总是作为最高级别来使用。如果使用了警告符号警示人身伤害, 也可在该警示中附加产品设备方面的警示信息。

## 合格人员

必须根据本文档来安装和操作相关的设备/系统。只有合格人员才允许操作和运行该设备/系统。依 据安全技术信息,合格人员应为根据安全技术标准对设备、系统及电路进行试运行、接地和标记的 人员。

## 正确使用

请注意如下说明:

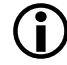

**警告**本设备只能用于产品目录和技术说明中阐述的用途,并且只能与英威腾推荐或认可的其它生产 厂的设备和组件相接。只有正确运输、存放、组装和安装本产品,并按建议方式进行操作和维护, 才能正确而安全地发挥其功能。

## 商标

所有附有 ® 标记的商标均为 INVT的注册商标。本文档中其余名称也可能为商标。任何第三 方为其自身目的使用这些名称,都将侵犯商标所有人的权益。

## 免责条款

我们已经核对过本手册的内容与所述硬件和软件的一致性。但仍然可能存在内容上的偏离,因此我 们不能担保完全一致。本手册中的内容将定期审查,并在下一版中进行修正。

## 产品概述

IVC1-GPRS产品符合欧洲标准EN60950,2003年5月版,该标准是信息类产品的安全标准。使用该设备前请仔细阅读安装指南。设备应远离儿童,尤其是年纪幼小的儿童。该设备不得在室外或是潮湿的环境下进行安装及操作。设备连接线或是设备本身损坏时不得进行操作。

## 外接电源

只能使用同样符合EN60950标准的外接电源。外接电源的输出电压不得高于30VDC。外接电源的输出 必须避免短路。

## SIM 卡

安装SIM卡时必须将将电源切断,否则会对设备造成损坏。请参见本文档的第2章 "安装SIM卡"。

## 天线的安装

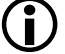

## 警告

必须保证遵守国际辐射防护委员会于 2001 年 9 月 13 日/14 日确定的辐射最大值。

## 室外天线的安装

## 小心

室外天线必须由专业人员进行专业安装。应按照 VDE V0185 1至4部分中所描述的最新标准及其它 准则作为避雷器的标准。

## 无线电通信设备

(i)

**警告** 不得在禁止使用无线电装置的地方使用该设备。该设备包含无线电发送器,它可能会对助听器 或心脏起搏器之类的医疗电子设备造成功能上的损坏。您可向您的医师或该设备厂商进行咨询。

为了不造成存储设备的消磁,请不要将磁盘、信用卡或其它的磁性存储设备放在设备附近。

## 小心

在室外进行安装时,天线的合适位置应为避雷器保护范围 O/E或1之内。避雷器保护范围 由避雷器的球体半径决定。

## EMV 避雷器保护范围草案

### 小心

应遵守 EMV 避雷器保护范围草案。如果想要避免更大的感应回路,应使用避雷器电位均衡。如果在 避雷器附近安装了天线或天线电缆,则应使其与避雷器保持一定距离。如果无法达到这一点,则必须 依据避雷器标准VDE V 0185 1至4部分中所描述的实际内容进行隔离安装。

## FCC 第15 部分

通过相关测试发现,根据FCC规则第15部分,该设备符合数字设备 A 级的极限值。极限值的确定原则:如果相关设备安装在居民区内,应遵守保护措施,确保不会造成伤害或扰乱居民生活。该设备能产生使用和辐射高频。如果该设备的安装和使用与规定不符,则会对无线电网络产生干扰。同时也不能保证,按规定进行安装后,就会完全无干扰。如果在开关该设备时对无线电和电视的接收有干扰,建议用户采取以下措施:

- •改变接收天线的方向或将天线安装到别处;
- 扩大设备和接收器之间的距离;
- •将设备连接到一个网络插座,该插座应位于另一个电路中,与接收器相连接。
- •请咨询专业经销商/安装工或电视和无线电接收专业人士。

## FCC 15.19 条

该设备符合FCC规则第15部分的规定。设备运行有以下条件:

- 1. 该设备要尽可能地不伤害和扰乱居民生活;
- 2. 该设备必须能吸收可接收干扰及非正常运行引起的干扰。

## FCC 15.21 条

如果用户在没有取得制造商书面同意的情况下,对设备进行了修改,则该用户将不再拥有设备使用权。

## 只能由专业人员进行安装

只允许专业人员对IVC1-GPRS及其天线进行安装及维护。在天线旁、天线下或天线附近工作时,发射器必须要关闭。

## 高频辐射

## 小心

通常情况下,与该设备发射器连接的天线在各个方向都有0 dB的放大作用。PCS 模式下的复合能量 在使用天线时小于 1 Watt ERP。 用于该移动设备的室内/室外天线必须与人群保持至少20 cm的距离。并且天线不得与其它天线或发 射器联结放置或操作。

## 小心

该装置是 A 类设备,可能会造成居民区内的通信故障;如果发生该情况,操作员可能被要求采取适当措施。

## 小心

请注意,(重新)建立连接、试图与接收站进行通信(例如服务器关闭,错误的目的地址等等)或是进行数据接收时都需要交换付费数据包。

| 前言                | 7  |
|-------------------|----|
| 第一章 产品简介          | 8  |
| 1.1 产品概述          | 8  |
| 1.2 产品特点          | 8  |
| 第二章 产品安装          | 9  |
| 2.1 注意事项          | 9  |
| 2.2 安装 SIM 卡      | 9  |
| 2.3 安装天线          | 9  |
| 2.4 安装 GPS 模块     | 9  |
| 2.5 指示灯说明         | 10 |
| 第三章 参数配置          | 11 |
| 3.1 PLC 主模块配置     | 11 |
| 3.1.1 通讯口设置       | 11 |
| 3.1.2 缓冲区(BFM)地址  | 12 |
| 3.2 模块配置          | 14 |
| 3.2.1 GPRS 模块通信连接 | 15 |
| 3.2.2 参数配置        | 16 |
| 3.3 SMS 配置        | 21 |
| 3.4 其他功能操作项       | 22 |
| 第四章 短信数据命令        | 23 |
| 4.1 短信报警          | 23 |
| 4.2 系统状态查询        | 24 |
| 4.2.1 查询报警组信息     | 24 |
| 4.2.2 查询系统信息      | 26 |
| 4.3 短信修改数据        | 27 |
| 4.3.1 自定义数据设置     | 27 |
| 4.3.2 系统参数设置      | 27 |

# 前言

## 本手册的用途

本手册用于指导如何正确使用无线通信定位模块 IVC1-GPRS。它直观生动的阐释了该主题,并对硬件的使用范围做了概述。它阐述了如何在各种运行条件下操作和配置模块。还给出了无线通信定位模块 IVC1-GPRS 的技术数据和应遵守的标准及许可。

### 手册的适用范围

本手册适于如下的产品版本:

● 无线通信定位模块 IVC1-GPRS

## 技术支持

您可以通过如下方式获取所有 A&D 产品的技术支持

- ●电话: 0755-86553062
- 传真: 0755-86553030

## 网上服务与支持

除了提供手册之外,我们还在网上提供了完整的在线资料,在此您可以找到:

- 最新的产品信息(最新信息)、FAQs(常问问题)、下载、建议和技巧。
- 新闻专递不断向您提供最新的产品信息。
- 网站: www.invt-control.com

# 第一章 产品简介

## 1.1 产品概述

本产品 IVC1-GPRS 通过 Modbus RTU 标准协议,作为 Modbus 从站与 PLC 主模块或者是变频器等设备通讯,能更好的兼容主系统,可以更安全更可靠的将数据传输到数据中心。在天线和 SIM、GPS 模块安装方面,都采用外部接口,很方便安装。

# 1.2 产品特点

- GSM/GPRS 频段,四频(900/1800、850/1900MHz),支持联通、移动等 G 网运营商
- 中/英文短信、TCP 联网
- ●一个数据中心及一个备用数据中心,访问方式支持 IP 地址和动态域名
- 空闲下线, 断线重连, 心跳包间隔可配置
- 本地图形化配置工具进行参数配置
- ●短信参数配置、查询、修改(停止、运行 PLC)、报警(用户自定义报警组)
- 支持 GPS 定位
- 数据中心支持主流组态软件

# 第二章 产品安装

# 2.1 注意事项

GPRS 模块必须正确安装方可达到设计的功能,请不要带电安装 GPRS 模块。

# 2.2 安装 SIM 卡

操作简单,插卡时将 SIM 卡放入到 SIM 卡抽屉内,如图 2-1 所示。并把接触面面向电路板方向轻轻推入卡座;退 卡时,按一下 SIM 卡旁边的黄色退卡按钮,则 SIM 卡将自动沿导向槽向外退出,如图 2-2 所示。

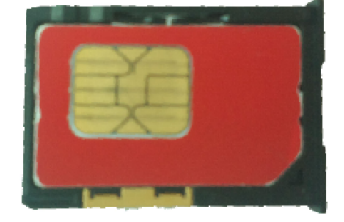

图 2-1 SIM 卡

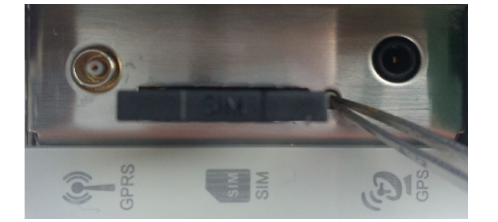

图 2-2 取出 SIM 卡

## 2.3 安装天线

天线接口

IVC1-GPRS 模块天线接口选用 MCX 接口。

### 安装天线

1. 请确定设备电源已断开。

2. 将 GSM 天线请插入 MCX 接口即可,, 如图 2-3 所示。

# 2.4 安装 GPS 模块

GPS 接口

GPS 模块接口采用音频接口。

## 安装 GPS 模块

将 GPS 接口插入屏蔽罩上的音频接口母座即可,,如图 2-3 所示。

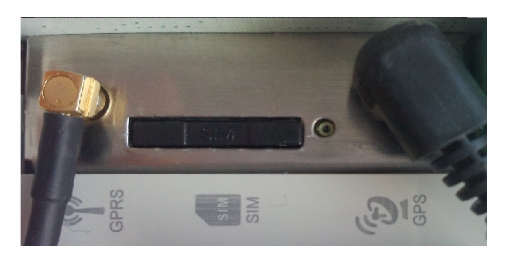

图 2-3 天线及 GPS 模块安装

# 2.5 指示灯说明

模块指示灯分别为 "RUN"、"ERR"、"GSM"。具体指示规则如下:

表2-1指示灯状态

| 指示灯 | 状态 | 说明                   |
|-----|----|----------------------|
|     | 灭  | 无供电电源(总线电源、外接 24VDC) |
| RUN | 慢闪 | 系统初始化未完成             |
|     | 快闪 | 系统初始化完成              |
|     | 灭  | 无错误                  |
| ERR | 慢闪 | 系统错误                 |
|     | 快闪 | 未检测到 SIM 卡           |
|     | 长亮 | 未连接 GPRS 网络,无信号      |
| GSM | 单闪 | 已连接 GPRS 网络,未连接上数据中心 |
|     | 双闪 | 已连接 GPRS 网络,连接上数据中心  |

# 第三章 参数配置

参数配置主要包括两部分,一个是 PLC 主模块参数配置,另一个是 GPRS 模块参数配置。

# 3.1 PLC 主模块配置

#### \_\_\_\_\_ □ 提示

请确认 PLC 已经接上 PC 打开 Auto Station 建立或打开 PLC 工程 下图参数仅供示例,用户可以根据自己的具体程序填写相应值

## 3.1.1 通讯口设置

选择"系统块"→"通讯口",在"PLC通讯口(1)参数设置"选择 Modbus 协议,点击 Modbus 设置。

| 系统块                                     |                  |          |    |
|-----------------------------------------|------------------|----------|----|
| ☐ 系统设置                                  | ┌PLC通讯口(0)参数设置—— |          |    |
|                                         | ⊙ 编程口协议          |          |    |
|                                         | ○ 自由口协议          | 自由口设置    |    |
|                                         | ○Modbus协议        | Modbus设置 |    |
|                                         | ○ N: N协议         | N:N设置    |    |
|                                         |                  |          |    |
|                                         | ○无协议             |          |    |
| - • • • • • • • • • • • • • • • • • • • | ○ 自由口协议          | 自由口设置    |    |
|                                         | ⊙Modbus协议        | Modbus设置 |    |
|                                         | ○ N: N协议         | N:N设置    |    |
|                                         |                  |          |    |
|                                         | ○无协议             |          |    |
|                                         | ○ 自由口协议          | 自由口设置    |    |
|                                         | ○Modbus协议        | Modbus设置 |    |
|                                         | ○ N: N协议         | N:N设置    |    |
|                                         | 确定               | 取消       | 帮助 |

图3-1 通讯口1协议选择

点击"Modbus 设置",进入 modbus 配置界面:

| I | odbus协议  |         |     |          |     |       | × |
|---|----------|---------|-----|----------|-----|-------|---|
|   | ~PLC串口设置 |         |     |          | 默ì  | 以值    | ) |
|   | 波特率      | 19200 💌 | 奇偶枝 | 交验       | 偶校验 | *     |   |
|   | 数据位      | 8       | 停止的 | <u>й</u> | 1   | *     |   |
|   | 主/从方式    |         |     | 主站       |     | ~     |   |
|   | 站号       |         |     | 8        |     | ~     |   |
|   | 传送模式     |         |     | RTU移     | 貶   | *     |   |
|   | 主模式的超    | 时时间     |     | 1000     |     | 🗘 m s | 5 |
|   | 重试次数     |         |     | 0        |     | \$    |   |
|   |          | 确定      |     |          | 取消  |       |   |

图3-2 Modbus 协议配置

## 3.1.2 缓冲区 (BFM) 地址

| 表3-1  | GPRS  | 缓冲存储器  | (BFM) | 的分配   |
|-------|-------|--------|-------|-------|
| 120-1 | 01 10 | 波尔门丁间面 |       | HUNHO |

| BFM         | 内容       | 缺省值    | 读写属性 |
|-------------|----------|--------|------|
| #0          | 系统状态     | 0      | R    |
| #1          | 信号强度     | 0      | R    |
| #10         | 环回测试     | 0      | RW   |
| #11         | 上电唤醒     | 0      | RW   |
| #100        | 离散数据1    | 0      | RW   |
| #101        | 离散数据2    | 0      | RW   |
| #102        | 离散数据3    | 0      | RW   |
| #103        | 离散数据4    | 0      | RW   |
| #104        | 离散数据5    | 0      | RW   |
| #105        | 离散数据6    | 0      | RW   |
| #106        | 离散数据7    | 0      | RW   |
| #107        | 离散数据8    | 0      | RW   |
| #108        | 离散数据9    | 0      | RW   |
| #109        | 离散数据 10  | 0      | RW   |
| #110        | 连续数据区    | 0      | RW   |
| •••         | •••••    |        | •••  |
| #149        | 连续数据区    | 0      | RW   |
| #150 - #199 | 用户扩展数据区  | 0      | RW   |
| #4094       | 模块软件版本信息 | 0x1000 | R    |
| #4095       | 模块的识别码   | 0x8191 | R    |

IVC1-GPRS 数据分为两个区域:

- ●系统区: 用于建立 PLC 的 D 元件与通讯模块系统数据映射关系。
- ●数据区: 用于建立 PLC 的 D 元件与通讯模块 BFM 区映射关系。

BFM 地址就是访问通信模块时 modbus 数据地址。

系统区

● 识别码

显示模块的型号,如配置成"D200",则把模块识别码储存于 D200 中。

● 版本

显示模块的版本信息。

● 环回测试

测试无线连接是否畅通,当设置为"是"时,模块会把从中心接收的数据原样发送至中心服务器。

● 上线唤醒

当值一直为1时,通讯模块会一直保持连接状态。

● 系统状态

该地址显示系统详细参数,如下:

| 位号          | Bit15     | Bit14   | Bit13    | Bit12   |
|-------------|-----------|---------|----------|---------|
| 名称          | GPRS 网络状态 | 服务器连接状态 | GSM 网络状态 | 保留      |
| 数值          | 0: 离网     | 0: 离线   | 0: 离网    | 保留      |
| УЛ Ш.       | 1: 在网     | 1: 在线   | 1: 在网    |         |
| 位号          | Bit11     | Bit10   | Bit9     | Bit8    |
| 名称          | 板间通讯状态    | 保留      | 短信配置标志   | 配置读取标志  |
| 数值          | 0: 正常     | 保留      | 0: 正常    | 0:正常    |
| 90 IL       | 1: 异常     |         | 1: 异常    | 1: 异常   |
| 位号          | Bit7      | Bit6    | Bit5     | Bit4    |
| 名称          | 服务器地址     | 24V 状态  | 保留       | SIM卡状态  |
| 数值          | 0: 正常     | 0: 正常   | 保留       | 0:正常    |
| <u>外</u> 旧. | 1: 异常     | 1: 未接   |          | 1: 无卡   |
| 位号          | Bit3      | Bit2    | Bit1     | Bit0    |
| 名称          | 保留        |         | 保留       |         |
| 数值          | 保         | 保留保留    |          | <u></u> |

### 表3-2系统状态

#### \_\_\_\_\_ □□ 提示

在 PLC 程序里,建议使用 KnMn 指令将映射后的 D 元件值进行位读取操作。

● 信号强度

显示 GSM 信号强度,范围 0~31

● 通信测试

模块和 PLC 正常通讯时映射的 D 元件会循环累加, 范围 0~65535。

数据区

● 离散数据定义

无线通讯定位系列模块 IVC1-GPRS 使用手册

BFM 地址为 #100~#109, 用户可填写任意 D 元件地址。

● 连续数据定义

BFM 地址为 #110~#149 用户可填写 D 元件起始地址与要定义的 D 元件个数,随后软件会自动计算出截 止 D 元件 地址。

BFM 地址为 #150~#199 用户扩展 数据区,可以直接通过 Modbus 访问,但不能通过短信读取扩展的数据区。

### 通信程序示例

根据 BFM 区地址属性编写 modbus 通信程序, modbus 通信指令请参考软件编程手册。

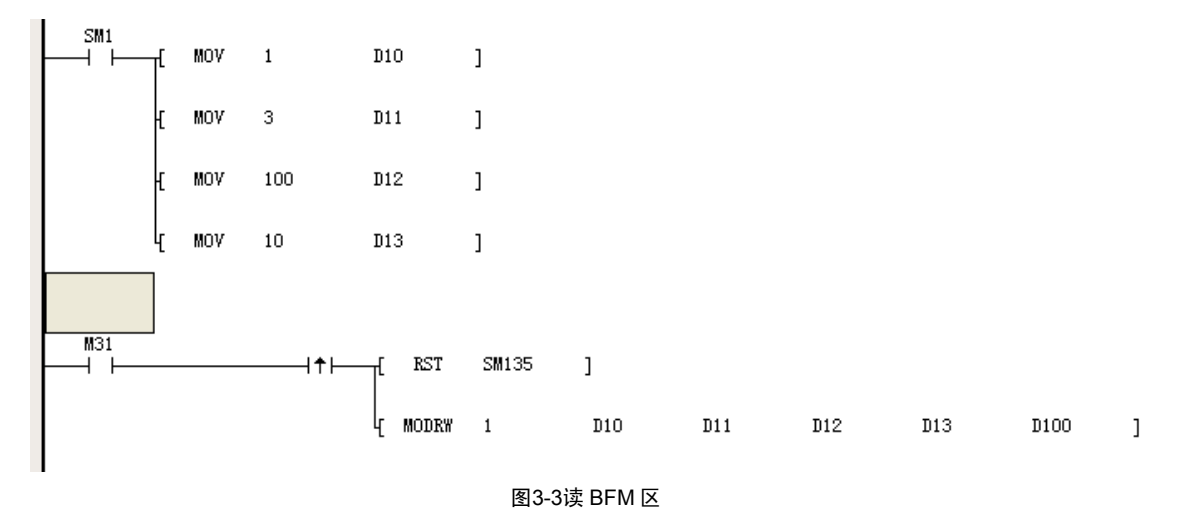

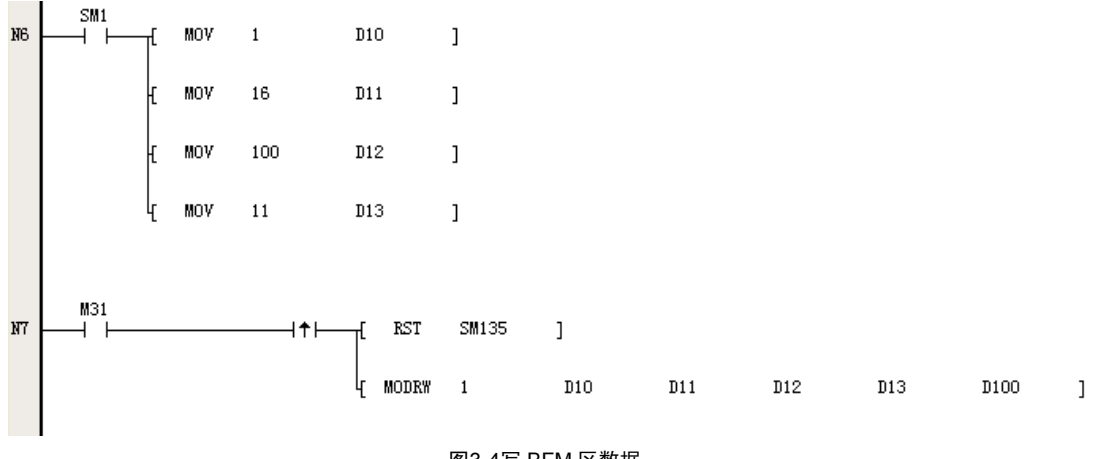

图3-4写 BFM 区数据

## 3.2 模块配置

🛄 提示

请确认通讯模块已经连接上 PLC

请确认通讯模块 24V 电源与 PLC 电源均已上电

请确认通讯模块的 RS485 通信端口连接至电脑 COM 端或者 PLC 主模块的 COM1 端口

打开 GPRScfg 配置软件, 配置 GPRS 模块工作参数

无线通讯定位系列模块 IVC1-GPRS 使用手册

如下图片参数仅供示例,用户可以根据自己的具体程序填写相应值

请妥善保管好"配置密码"

## 3.2.1 GPRS 模块通信连接

GPRS 模块下载端口使用的是 RS485 通信端口下载,有两种有线连接方式下载配置参数。

● 一是 RS485 通信端口连接至电脑 COM 端, 需要使用 RS485 转串口通信电缆(客户自行准备)。直接按 3.2.2 之后的介绍配置参数下载。

● 二是 RS485 通信端口连接至 PLC 主模块 COM1 端,需要先配置 PLC 主模块的 COM1 端口参数。配置步骤如下:选择"系统块"→"通讯口",在 PLC 通讯口 1 选择 Modbus 协议,如图 3-1 所示。

| 系统块                                       |                  |          | ×  |
|-------------------------------------------|------------------|----------|----|
|                                           | ┌PLC通讯口(0)参数设置—— |          |    |
|                                           | ● 编程口协议          |          |    |
|                                           | ○ 自由口协议          | 自由口设置    |    |
|                                           | ◯Modbus协议        | Modbus设置 |    |
| <ul> <li>□ 高级设置</li> <li>□ 通知□</li> </ul> | 🔘 н : н协议        | N:N设置    |    |
| 日本にはたい                                    |                  |          |    |
|                                           | ○ 无协议            |          |    |
| - 🕒 交频器配置                                 | ○ 自由口协议          | 自由口设置    |    |
|                                           | () Modbus协议      | Modbus设置 |    |
|                                           | 🔘 n : nthiy      | N:N设置    |    |
|                                           | PLC通讯口(2)参数设置——  |          |    |
|                                           | ○ 无协议            |          |    |
|                                           | ○ 自由口协议          | 自由口设置    |    |
|                                           | ○Modbus协议        | Modbus设置 |    |
|                                           | ○ n: n协议         | N:N设置    |    |
|                                           |                  | 取消       | 帮助 |

图 3-1 选择通讯口协议

PLC 通讯口 COM1 通信参数为波特率 19200bps,、MODBUS 主站,站号**不为1**即可,偶校验,8位数据,1位停止 位。如图 3-2 所示。

## □□ 注意

GPRS 模块通信参数为波特率 19200bps,、MODBUS 从站,站号固定为 1,偶校验,8位数据,1位停止位。

| Todbus协议     | ×          |
|--------------|------------|
|              | 默认值        |
| 2000 19200 € | 奇偶校验 偶校验 🗸 |
| 数据位 8 🗸      | 停止位 1 🖌    |
| 主(从方式        |            |
| 보기까/기고, 站号   | 2          |
| 传送模式         | RTU模式 🔽    |
| 主模式的超时时间     | 1000 📚 ms  |
| 重试次数         | 0          |
| 确定           | 取消         |

图 3-2 Modbus 参数配置

选择"工具"->"PLC 通讯"->"连接设置"->"编程口设置",如图 3-3 所示。 连接串口,如图 3-4 所示。

| 通讯配置                                                       | ×            |
|------------------------------------------------------------|--------------|
| 一通讯协议配置                                                    |              |
| ◎ 编程口协议 编程口设置                                              |              |
| ○ Modbus协议 Modbus设置                                        |              |
| 重要提示:该选项设置计算机串口为编程口协<br>议,点击"编程口设置"按钮可同时设置PLC串<br>口和计算机串口。 |              |
| 确定 取消                                                      |              |
| 图 3-3 PLC 通讯口设置                                            |              |
| 编程口设置                                                      | $\mathbf{X}$ |
| PLC连接方式: 💿 串口 🔷 以太网                                        |              |
| 串口设置                                                       |              |
| 连接串口: 🖉 COM19 🗸                                            |              |
| · ● 同时设置计算机串口和PLC串口                                        |              |
| 以太网设置                                                      |              |
| PLC IP: 192 . 168 . 1 . 10                                 |              |
|                                                            |              |
| 图 3-4 PLC 通讯口连接                                            |              |

□ 注意

为了避免下载配置程序失败,此时 PLC 主模块 COM1 端口请勿接入其他设备;如果接入了其他设备,请将 PLC 主模块的状态开关先置于 ON 档,然后置于 OFF 档或者 TM 档,之后才下载配置程序。

## 3.2.2 参数配置

| GPRS Config                                                                                       |                  | X                                 |
|---------------------------------------------------------------------------------------------------|------------------|-----------------------------------|
| 模块信息<br>TD 12345678 硬件版本 0                                                                        | 连接方式             | 中心号码                              |
| 卡号 13812345678 软件版本 0                                                                             |                  | CMA                               |
| 密码 12345678 配置版本 1                                                                                | 提线重注 5 s         | CMB CMC                           |
| 中心类型<br>○IP ⊙域名                                                                                   | 通信方式 💿 TCP 🔵 VDP | CMD                               |
| 域名 invt.oicp.net 端口 35073                                                                         | 信号下限 10 %        | 升级通信设置                            |
| IP       121.15.209.219       端□       5001         备用IP       121.15.209.219       端□       5001 | 心跳包              |                                   |
|                                                                                                   | ●发送内容 INVT-NET   | 奇偶校验 偶校验 🗸                        |
| 〇中国移动 cmnet                                                                                       | 周期 40 s          | 停止位     1       自动退出升级模式     5    |
| <ul> <li>◆中国联通 uninet</li> <li>○其他运营商/专网</li> </ul>                                               | ○停止              | 提示: 如果PLC连接485通信模块,<br>请拷贝该模块相应参数 |
| 通信配置 打开配置 保存配置                                                                                    |                  | 短信配置                              |

图3-5GPRScfg 软件界面

## 通信配置

点击通信配置,选择串口,输入配置密码,按"确定"按钮。

| 串口配置          |                               |
|---------------|-------------------------------|
| - 串口设置<br>串口号 | <b>COM1</b>                   |
| 配置密码:         | ********<br>(8位数字,默认12345678) |
| 确定            | E 取消                          |

图3-6串口配置

## 模块信息

| ~ 模块信息 ————————————————————— |             |      |   |  |
|------------------------------|-------------|------|---|--|
| ID                           | 12345678    | 硬件版本 | 0 |  |
| 卡号                           | 13812345678 | 软件版本 | 0 |  |
| 密码                           | 12345678    | 配置版本 | 0 |  |

• ID

设备 ID 号码,固定八位 16 进制,与卡号配合使用,用于与组态软件连接时,不同 GPRS 模块的身份识别;

● 卡号

设备的 SIM 卡号码, 11 位数字, 与 ID 配合使用, 用于与组态软件连接时, 不同 GPRS 模块的身份识别;

## □ 注意

不同的 GPRS 模块的 ID 和卡号,应设置不一样的数值。

## ● 密码

模块配置参数保护密码,默认为"12345678"(长度为8位)

● 硬件版本

无线通讯定位系列模块 IVC1-GPRS 使用手册

模块内部硬件版本

● 软件版本

模块内部软件版本

● 配置版本

当前配置参数版本,用户可写入当前版本信息,如:100

中心类型

| ~中心类型 |                    |     |       |  |
|-------|--------------------|-----|-------|--|
|       | OIP 📀              | 域名  |       |  |
|       |                    |     |       |  |
| 域名    | invt. oicp. net    | 「新日 | 35073 |  |
| IP    | 121 . 15 .209 .219 | 端口  | 5001  |  |
| 备用IP  | 121 . 15 .209 .219 | 端口  | 5001  |  |
|       |                    |     |       |  |

GPRS 模块跟服务中心的数据通信可以通过 IP 地址和域名两种方式登录。

### • IP

IP 地址是指中心服务器接入 Internet 获得公网的 IP 地址,此 IP 地址必须为合法的公网 IP 地址。点选 IP 时,通讯 模块自动登陆拥有此 IP 的远端服务器。

**IP**: 主中心服务器的 **IP** 地址,模块上线后会自动登陆拥有此 **IP** 的远端服务器,如果连接成功将会和主中心进行数据通信;

备用 IP: 当主中心服务器连接失败后,模块会自动启用备用 IP 连接;于备用中心连接之后,模块会周期性的尝试主中心 IP 连接。

端口:请输入中心服务器端口(设置范围 1~65535)

## ● 域名

域名:请输入申请注册的域名(最大长度为36个字节)点选 域名时,通讯模块通过此域名登陆远端服务器。 端口:请输入中心服务器端口(设置范围1~65535)

□□ 注意

选用 IP 连接时,服务中心必须为公网 IP。 如果没有备用中心的话,请把备用中心和主中心配置成相同的值。 域名连接时,请使用动态域名解析工具(如:花生壳)。

## APN

APN(Access Point Name)中文为 接入点名称。接入点名称(APN)是移动公司为用户提供了不同的接入网络的 类型, cmnet 是中国移动提供的公用接入 点名称, 中国联通为 uninet 。如果您没有申请私有的 APN 之前请选择 中国移动 或 中国联通 选项。

| APN        |        |
|------------|--------|
| ⊙ 中国移动     | cmnet  |
| ○ 中国联通     | uninet |
| ○ 其他运营商/专网 |        |

● 中国移动

当放入 中国移动 SIM 卡时,点击 中国移动 选项;

● 中国联通

当放入 中国联通 SIM 卡时,点击 中国联通 选项;

● 其它运营商/专网

当接入企业自有 APN 时,请输入运营商 APN 名称(最大长度为 24 字节)

## 连接方式

| - 连接方式 |         |     |
|--------|---------|-----|
| 空闲下线   | 300     | s   |
|        |         |     |
| 掉线重连   | 5       | 2   |
|        |         |     |
| 通信方式   | • TCP C | VDP |
|        |         |     |
| 信号下限   | 10      | %   |
|        |         |     |

● 空闲下线

通讯模块与中心服务器没有通讯超过此时间后,模块会主动下线(设置范围 60~65535s,单位秒)

● 掉线重连

当模块由于信号弱、网络等原因掉线后,模块会在设定时间后自动重新连接服务器(设置范围 5~65535s,单 位秒)

● 通讯方式

点选**TCP**,模块连接GPRS的协议为TCP

● 信号下限

当天线信号强度低于"信号下限"设定值时,模块不会连接网络。【参数范围 10~50%】

心跳包

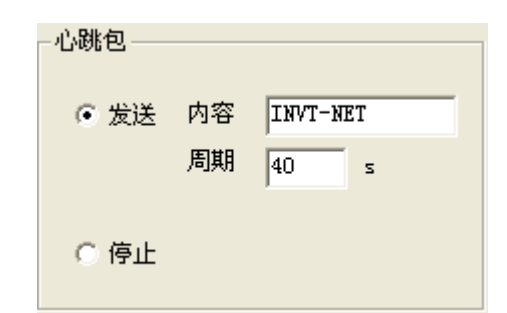

- 发送: 点选 **发送**, 模块会按照设定周期发送指定心跳包内容。
- 内容: 心跳包内容是模块维持网络链路畅通的, 会主动发送到远端服务器
- 周期: 默认值为 40s (范围 5~65535s) 建议使用默认在线报告时间间隔 40s。
- 停止: 点选 **停止**, 模块将不发送心跳包到中心服务器。

## 中心号码

中心号码是工作在 SMS 连接方式下的服务中心号码,用于短信收发。

注: 当号码前加了+,表示使用国际区号;不加+,表示国内短信,可以向短信平台发送短信。

| 中心号码        |  |  |  |  |
|-------------|--|--|--|--|
| 13887654321 |  |  |  |  |
| 13887654322 |  |  |  |  |
| 13887654323 |  |  |  |  |
| 13887654324 |  |  |  |  |
| 13887654325 |  |  |  |  |
|             |  |  |  |  |

- ●中心号码操作权限:所有设置的手机号码都具有主动访问 GPRS 模块的权限,包括读/写权限。 只有 CAdmin 号码具有主动接收 GPRS 模块的报警短信。
- 升级通讯设置

| 升级通信设置                            |       |     |  |  |
|-----------------------------------|-------|-----|--|--|
| 波特率                               | 38400 | -   |  |  |
| 数据位                               | 8     | -   |  |  |
| 奇偶校验                              | 偶校验   | -   |  |  |
| 停止位                               | 1     | -   |  |  |
| 自动退出升级模式                          | 5     | min |  |  |
| 提示: 如果PLC连接485通信模块,<br>诸拷贝该模块相应参数 |       |     |  |  |

IVC1-GPRS模块不支持升级通讯功能,这组参数采用默认设置即可。

## 3.3 SMS 配置

### □ 提示

请确认模块中心手机号已做设置 请熟悉短信数据与 PLC、中心服务器之间的关系 请妥善保管好"SMS 密码"

SMS 短信功能,可以实现模块自动发送报警信息【仅 CAdmin 可以接收报警信息】,中心手机号可以主动 查询、更改模块参数。

打开 GPRScfg 软件,点击"短信配置"项打开短信配置界面。

短信配置

SMS 配置界面,共分为触发元件、SMS 密码、报警组 三个区域。界面如下:

| IS配在        |                 |             |             |             |            |
|-------------|-----------------|-------------|-------------|-------------|------------|
| 触发元件 # 140  | SMIS密码 12345678 | 提示:8个数字,默认  | 为"12345678" |             |            |
| 第1组         | - 第2组           | 第3组         | 第4组         | 第5组         | 第6组        |
| 組名 生产线状态    | 组名 机房电压         | 组名 机房温度     | 组名 UPS状态    | 组名 变频器      | 组名 警报信息    |
| 发送次数 2      | 发送次数 2          | 发送次数 2      | 发送次数 2      | 发送次数 2      | 发送次数 2     |
| 触发元件 = 1    | 触发元件 = 2        | 触发元件 = 3    | 触发元件 = 4    | 触发元件 = 5    | 触发元件 = 6   |
| BFM 用户自定义   | BFM 用户自定义       | BPM 用户自定义   | BFM 用户自定义   | BFM 用户自定义   | BFM 用户自定义  |
| # 101 第一生产线 | # 106 机房一电压     | # 111 机房一温度 | # 116 工作状态  | # 121 变频器启停 | # 126 停线报警 |
| # 102 第二生产线 | # 107 机房二电压     | # 112 机房二温度 | # 117 输入电压  | # 122 电机状态  | # 127 机房过压 |
| # 103 第三生产线 | # 108 机房三电压     | # 113 机房三温度 | # 118 输出电压  | # 123 輸出频率  | # 128 机房过温 |
| # 104 第四生产线 | # 109 机房四电压     | # 114 机房四温度 | # 119 电池电压  | # 124 输出电流  | # 129 电池欠压 |
| # 105 第五生产线 | # 110 机房五电压     | # 115 机房五温度 | # 120 发动机油量 | # 126 故障状态  | # 130 故障信息 |
|             |                 |             |             |             |            |
|             |                 | 确定          | 取消          |             |            |

图3-7短信自定义设置页面

□□ 提示

SMS 配置中的 #XXX 是通讯模块 BFM 区地址,定义时请参考 BFM 区地址。

● 触发元件

此 BFM 地址用于存储模块自动报警触发数值,当 PLC 对此地址对应的 D 元件进行赋值后,将会触发通讯模块只自动发出报警短信到 CAdmin 号码。

● SMS 密码

当需要对 PLC 模块数据进行更改时,必须在短信中输入此密码,方可完成更改操作。

● 组名

短信报警组共分为六组,每个报警组都可以定义一个独立的名称,支持中英文【最多 五个汉字】

● 发送次数

模块报警短信连续发送次数,当 PLC 模块写入触发值后,通讯模块会按照 10 分钟的间隔时间发送报警信息。 无线通讯定位系列模块 IVC1-GPRS 使用手册 **21**  ● 触发元件 =

当 PLC 模块写入触发值与所在组触发元件值相等时,通讯模块会自动发送所在组报警短信。【数值范围 1-65535】

• BFM

#XXX 用户定义需要短信读写的数据地址,此地址来 自通讯模块配置页数据区地址, 范围【#100-#149】注: 每个报警组允许定义5个 BFM 地址,等同于5个 D 元件。

● 用户自定义

每个 #XXX 可以定义一个单独的中英文名称,字数最多5个(一个英文字母算一个,一个汉字也算一个,总数不 超过5个);每个#XXX 命名不可以相同。在短信查询或更改数据时,直接输入名称即可。

# 3.4 其他功能操作项

| 通信配置 | 打开配置 | 保存配置 | 上载 | 下载 |  |
|------|------|------|----|----|--|

## 打开配置

点击"**打开配置**"即可打开已保存配置。

### 保存配置

点击"保存配置"即可保持现有配置参数。

## 上载

点击"**下载"**即可将配置的参数下载到模块中。

## 下载

点击"**上载"**即可将模块中现有配置参数上载到系统中。

# 第四章 短信数据命令

## □ 提示

请确认模块中心手机号已做设置 请熟悉短信数据与 PLC、中心服务器之间的关系 请妥善保管好"SMS 密码" 请注意:短信数据命令的英文字母是区分大小写的。 请注意:请按照命令格式操作,特别注意空格。

## 4.1 短信报警

当触发元件等于报警组触发值时,通讯模块自动发送该组报警短信到 CAdmin 号码。
报警组报告短信格式
Type:IVC1-GPRS
ID: 12345678
PhoneNum: 13812345678
GPS: N 2233.4547 E 11358.2148
报警组名称:
用户自定义 = Data 或 #BFM = Data
用户自定义 = Data
用户自定义 = Data
用户自定义 = Data
用户自定义 = Data
用户自定义 = Data

**举例**(举例的短信配置内容,请查看图 3-5 的内容): 修改 BFM#101--#109 数值为 1—9,触发 BFM#140=1; 收到报警短信如下:

Type:IVC1-GPRS Module ID:12345678 PhoneNum: 13242408108 GPS: no signal

生产线状态:

第一生产线=2

第二生产线=3

第三生产线=4

第四生产线=5

无线通讯定位系列模块 IVC1-GPRS 使用手册

第五生产线=6

## 4.2 系统状态查询

用户可以通过手机短信配置 GPRS 模块的工作参数,也可以通过短信来修改 PLC 系统的数据。

## 4.2.1 查询报警组信息

## 报警组列表

命令字:

中文:报警组

英文: Alarm Group

## 短信回复:

Type:IVC1-GPRS ID:模块ID号 PhoneNum: GPS:N 2233.4547 E 11358.2148 Alarm Group(所有报警组名称列表) "Alarm01-06": 用户自定义名称

举例(举例的短信配置内容,请查看图 3-5 的内容):

命令字:报警组

## 短信回复:

Type:IVC1-GPRS Module ID:12345678 PhoneNum: 13242408108 GPS: no signal Alarm Group

"生产线状态" "机房电压" "机房温度"

"UPS 状态"

"变频器"

"警报信息"

## 报警组报告

### 命令字:

中文 查询 报警组 01+报警组 02+ ·····+报警组 06

英文 Query Alarm01+Alarm02+ ······+ Alarm06

## 短信回复:

Type:IVC1-GPRS ID: 模块 ID PhoneNum: GPS: N 2233.4547 E 11358.2148 Alarm Group Info "Alarm01": 用户自定义=Data 用户自定义 = Data 用户自定义 = Data 用户自定义 = Data 用户自定义 = Data "Alarm05": 用户自定义=Data 用户自定义 = Data 用户自定义=Data 用户自定义 = Data

用户自定义 = Data

**举例**(举例的短信配置内容,请查看图 3-5 的内容): 命令字:查询报警组 01+报警组 02 短信回复:

Type:IVC1-GPRS Module ID:12345678 PhoneNum: 13242408108 GPS: no signal Alarm Group Info

生产线状态:

第一生产线=2 第二生产线=3 第三生产线=4 第四生产线=5 第五生产线=6

机房电压:

机房一电压=7

机房二电压=8

```
机房三电压=9
机房四电压=10
机房五电压=0
```

## 4.2.2 查询系统信息

## 命令字:

英文 Info 中文 模块信息

# 短信回复:

 Type:IVC1-GPRS

 ID: 模块 ID 号

 PhoneNum:

 GPS: N 2233.4547 E 11358.2148

 SysState: 模块状态 0x0000

 Signal: GSM 信号强度 0~100%

 NetState: 网路状态 Online、Offline

 IP: 服务器主 IP : 端口

 BackupIP: 备用服务器 IP : 端口

 DN: 服务器域名 + 端口

 APN: APN 分为中国联通 (uninet)、中国移动 (cmnet)、自定义

 Protocol: 协议分为 TCP、UDP

举例(举例的短信配置内容,请查看图 3-5 的内容):

命令字:模块信息

## 短信回复:

Type:IVC1-GPRS Module ID:12345678 PhoneNum: 13242408108 GPS: no signal

SysState:0xa000 Signal:100% NetState: offline IP:121.15.209.219:5001 BackupIP:121.15.209.219:5001 APN:uninet Protocol:TCP

## 4.3 短信修改数据

## 4.3.1 自定义数据设置

## 短信格式:

"Alarm \*密码 变量名#参数+变量名#参数+. . .+变量名#参数"

## 短信回复:

Type:IVC1-GPRS ID: 模块 ID 号 PhoneNum: GPS: N 2233.4547 E 11358.2148 Set OK ! Current Status: 变量名=参数 变量名=参数 (地址命令为无效)

**举例**(举例的短信配置内容,请查看图 3-5 的内容): 命令字: Alarm \*12345678 第一生产线#100 短信回复: Type:IVC1-GPRS Module ID:12345678 PhoneNum: 13242408108 GPS: no signal Set OK! CurrentState: 第一生产线=100

## 4.3.2 系统参数设置

### 短信格式:

"Set \*配置密码 命令字 #参数 + 命令字 #参数 + ... + 命令字 #参数"

|      | f     | 命令字           | 解析    |       |     |         |
|------|-------|---------------|-------|-------|-----|---------|
| 中心连接 | 方式: D | DSCType#DN\IP | DN: 域 | 名连接方式 | IP: | IP 连接方式 |

表 4-1 系统参数命令

| 主 IP:  | IP#0. 0. 0. 0:00000       | IP 地址: 端口       |
|--------|---------------------------|-----------------|
| 备用 IP: | BackupIP#0.0.0.0:00000    | 备用 IP 地址:端口     |
| 域名:    | DN#invt.oicp.net: 00000   | 域名: 端口          |
| APN:   | APN#cmnet\uninet\         |                 |
| 通讯协议:  | Protocol#TCP              | TCP: TCP 协议     |
| 心跳包:   | Heart#5~65535s            | 心跳包发送间隔时间       |
|        | #En\Dis                   | En : 发送 Dis: 停止 |
|        | Heart#En+Heart#65535      |                 |
| 中心手机号  | CAdmin#号码                 | Clear: 清除本手机号码  |
|        | CAdmin#Clear              |                 |
|        | 或 CMA#号码+CMB#Clear+CMC#号码 |                 |

## 短信回复:

Type:IVC1-GPRS

ID: 模块 ID 号

PhoneNum:

GPS: N 2233.4547 E 11358.2148

Set OK!

SysState: 0x0000

Signal:

... ... COM:

举例(举例的短信配置内容,请查看图 3-5 的内容):

命令字: Set \*12345678 DN#invt008.wicp.net:1024

## 短信回复:

Type:IVC1-GPRS Module ID:12345678 PhoneNum: 13242408108 GPS: no signal Set OK!

DN:invt008.wicp.net:1024